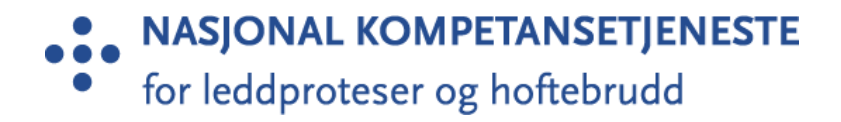

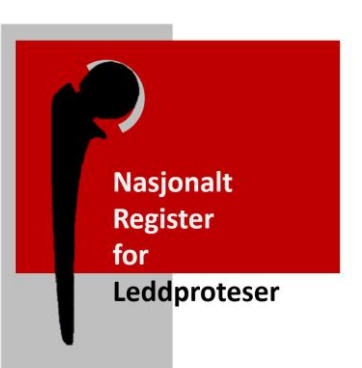

Nasjonalt Register for Leddproteser

# Skjemaveileder

For Medisinsk Registreringssystem (MRS)

Nasjonal kompetansetjeneste for leddproteser og hoftebrudd Helse Bergen HF, Ortopedisk klinikk Haukeland universitetssjukehus 5021 Bergen Norwegian National Advisory Unit on Arthroplasty and Hip Fractures Department of Orthopaedic Surgery Haukeland University Hospital N-5021 Bergen, Norway

https://helse-bergen.no/nrl +47 5597 3742/43 nrl@helse-bergen.no

## Del 1: Kontroll av dekningsgrad

Alle proteseoperasjoner i skulder, kne og hofte skal nå (per mars 2022) meldes elektronisk til Nasjonalt Register for Leddproteser gjennom Medisinsk Registreringssystem (MRS). Operasjoner i de andre leddene skal fortsatt meldes på papirskjema. For at sykehuset fortsatt skal ha en høy dekningsgrad for operasjoner, bør dere kontrollere opp mot journalsystemet at alle operasjoner blir registrert. Både primær og revisjonsoperasjon skal registreres (alle revisjonsoperasjoner også inkludert de akutte som infeksjoner, luksasjoner og frakturer). Dette gjelder også lukkede reposisjoner og osteosynteser av protesenære frakturer.

Vi ber kontaktpersonen for registeret eller den dere delegerer (sekretær/sykepleier) på avdelingen om å kontrollere opp mot journalsystemet at skjemaene blir fylt ut. Vi anbefaler at dere gjennomfører kontroll en gang i måneden. Hvor dere går igjennom <u>utførte operasjoner</u> og undersøker hvorvidt skjema er registrert i MRS.

I de tilfeller hvor skjemaet ikke er utfylt, må det sendes en påminnelse til kirurg som har operert pasienten.

Under følger veiledning for hvordan man søker opp og kontrollerer skjemaer i MRS.

**Ta kontakt med brukerstøtte for tilgang og opplæring** Telefon: 90583174 / 55976450 Epost: nrl-support@helse-bergen.no

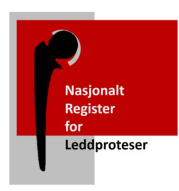

## Startsiden

**1. Pasientsøk:** Søk opp pasienten i søkefeltet og undersøk hvorvidt operasjonsskjema er registrert, og ferdig utfylt.

| • • HELSE MIDT-N                             | Nasjonalt regis                                                                                          | ter for leddproteser                                            | Innlogget som Mikal Solberg Logg ut                                   |
|----------------------------------------------|----------------------------------------------------------------------------------------------------|-----------------------------------------------------------------|-----------------------------------------------------------------------|
| Startside Pasienter                          | Skjema Rapporter PROMS Importer data                                                                     |                                                                 | Pasientsøk Q 🗸                                                        |
| Hei Mikal! Du er nå ini<br><b>Nyheter</b>    | nlogget på <b>Helse Møre og Romsdal HF/Ålesund</b> med rollen <b>Regi</b>                                | isteransvarlig.<br>Uferdige skjema                              | → «Pasientsøk»<br>Skriv inn fødselsnummer for å<br>søke etter pasient |
|                                              | Nasjonalt register for leddproteser                                                                      | Egne uferdige skjema (0)<br>Avdelingens uferdige skjema (8)     |                                                                       |
| Nasjonalt<br>Register<br>for<br>Leddproteser | Helse Bergen HF,<br>Ortopedisk klinikk Haukeland universitetssjukehus<br>Møllendalsbakken 7, 5021 Bergen | Returnerte skjema                                               |                                                                       |
|                                              | Vis endringslogg                                                                                         | Egne returnerte skjema (0)<br>Avdelingens returnerte skjema (0) |                                                                       |
|                                              |                                                                                                    |                                                                 |                                                                       |

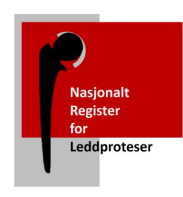

### Eksempel 1: Ferdigstilt operasjonsskjema

| startside Pasienter Skjema Rapporter PROMS Importer data                                                           |                                | Pasie            | entsøk                 | ۹ -                   |
|----------------------------------------------------------------------------------------------------|--------------------------------|------------------|------------------------|-----------------------|
| Nordmann, Ola                                                                                                    |                                |                  |                        |                       |
| Fødselsnummer Kjønn Fødselsdato Alder Kommune* Adresse*<br>120387123421 Mann 12.03.1987 34 4601 Bergen PORTVEIEN 2 | Postnummer* Posts<br>5096 BERG | sted*<br>GEN     | * Adresse              | e ved dato 01.03.2022 |
| Skjemanavn                                                                                                    | Dato for utfylling             | Sist lagret      | Status                 |                       |
| Operasjonsskjema for Kne (Reoperasjon (protese tidligere), Side: Venstre, Operasjonsdato: 13.09.2022)              | 13.09.2022 00:00               | 13.09.2022 14:47 | Ferdigstilt (Gjenåpne) |                       |
| └ Kne PROM skjema før operasjon (Side: Venstre)                                                                    | 30.08.2022 11:45               | 13.09.2022 14:47 | Ferdigstilt (Gjenåpne) |                       |
| © Oppfølgingsskjema ved mulig proteseinfeksjon                                                                     | 28.09.2022 02:00               | 03.10.2022 13:48 | Ferdigstilt (Gjenåpne) |                       |

#### Eksempelet over, viser ett ferdig utfylt operasjonsskjema. Skjema er registrert og «Ferdigstilt»

- Under skjemanavn står det presisert hvilket type skjema som er registrert. Du skal se etter registrerte operasjonsskjema. Og kan i tittelen til operasjonsskjemaet identifisere type operasjon, side og operasjonsdato.
   For operasjonsskjemaet over (markert i rødt) er det registrert en reoperasjon for venstre kne med operasjonsdato 13.09.2022.
- Under *Status* må du undersøke om skjemaet er ferdigstilt. Ett ferdigstilt skjema er ferdig utfylt og innsendt.

Merk: I eksempelet over, er det også innhentet PROM data fra pasienten. Samt ett oppfølgingsskjema for proteseinfeksjon. Vi skal derimot kun konsentrere oss om operasjonsskjemaet.

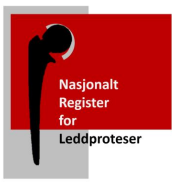

## Eksempel 2: Uferdig skjema – Skjema i kladd

| Startside Pasienter Skjema Rapporter PROMS Importer data                                |                    | Pasientsøk       | ٩ -    |
|-----------------------------------------------------------------------------------------|--------------------|------------------|--------|
| Nordmann, Ole                                                                           |                    |                  |        |
| Skjemanavn                                                                              | Dato for utfylling | Sist lagret      | Status |
| Operasjonsskjema for Hofte (Primæroperasjon, Side: Venstre, Operasjonsdato: 13.09.2022) | 13.09.2022 00:00   | 13.09.2022 13:20 | Kladd  |

#### I eksempelet over ser du skjema som ikke er ferdig utfylt. Skjemaet har status «Kladd»

Operasjonsskjema er opprettet, men skjemaet har status som «Kladd». Skjemaet er sådan ikke blitt ferdig utfylt og ferdigstilt. I eksempelet over må operatør for operasjonen bli påminnet om å ferdigstille skjemaet.

## TILTAK: Send påminnelse til Kirurg

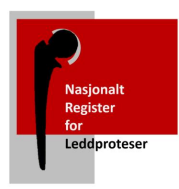

## Eksempel 3: Skjema ikke opprettet

|                                  | скјепна Карронен |             |             | Fasientsøk |   |
|----------------------------------|------------------|-------------|-------------|------------|---|
| Nordmann, Ole                    |                  |             |             |            |   |
| Skjemanavn                       | Dato fo          | r utfylling | Sist lagret | Statu      | s |
| Opprett nytt skjema <del>▼</del> |                  |             |             |            |   |
|                                  | er               |             |             |            |   |
| PROM bestilling                  |                  |             |             |            |   |

#### I eksempelet over er det ikke opprettet skjema for pasienten.

Om operasjon er utført, må Kirurg få påminnelse om å registrere operasjonsskjema.

## TILTAK: Send påminnelse til Kirurg

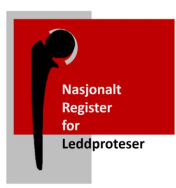

## Hvordan identifisere riktig operasjon til riktig skjema

En pasient kan ha fått utført flere operasjoner. Derfor kan det ligge flere operasjonsskjemaer på pasienten. I eksempelet under, er det registrert to operasjonsskjema.

Man kan enkelt identifisere behandling, operasjonsdato og side, og konkludere med hvorvidt skjema er registrert ved å kontrollere mot journalsystemet. Om du ikke finner skjemaet for den aktuelle operasjonen kan du konkludere med at skjemaet ikke er registrert, og dermed varsle kirurg. Om skjemaet står i kladd må du også varsle kirurg.

| Skjemanavn                                                                                          | Dato for utfylling | Sist lagret                  | Status                 |  |
|----------------------------------------------------------------------------------------------------|--------------------|------------------------------|------------------------|--|
| Operasjonsskjema for Kne (Reoperasjon (protese tidligere), Side: Høyre, Operasjonsdato: 22.06.2021) | 22.06.2021 00:00   | 22.06.2021 11:51 (jerg)      | Ferdigstilt (Gjenåpne) |  |
| Coppfølgingsskjema ved mulig proteseinfeksjon                                                       | 07.07.2021 02:00   | 19.08.2021 12:12 (jerg)      | Ferdigstilt (Gjenåpne) |  |
| u Kne PROM skjema etter operasjon (Side: Høyre)                                                     | 26.06.2022 09:03   | 26.06.2022 09:03 (MRS Proms) | Ferdigstilt (Gjenåpne) |  |
| Operasjonsskjema for Kne (Reoperasjon (protese tidligere), Side: Høyre, Operasjonsdato: 26.08.2021) | 26.08.2021 00:00   | 26.08.2021 12:39 (jerg)      | Ferdigstilt (Gjenåpne) |  |
| u Oppfølgingsskjema ved mulig proteseinfeksjon                                                      | 10.09.2021 02:00   | 29.09.2021 07:48 (jerg)      | Ferdigstilt (Gjenåpne) |  |

Merk: i eksempelet over er det også PROM skjema, samt oppfølgingsskjema for proteseinfeksjon. Vi skal derimot kun konsentrere oss om operasjonsskjema.

Oppsummert: Send påminnelse til Kirurg om operasjonsskjema for den aktuelle operasjonen står i kladd, eller ikke er opprettet.

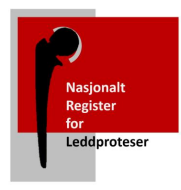

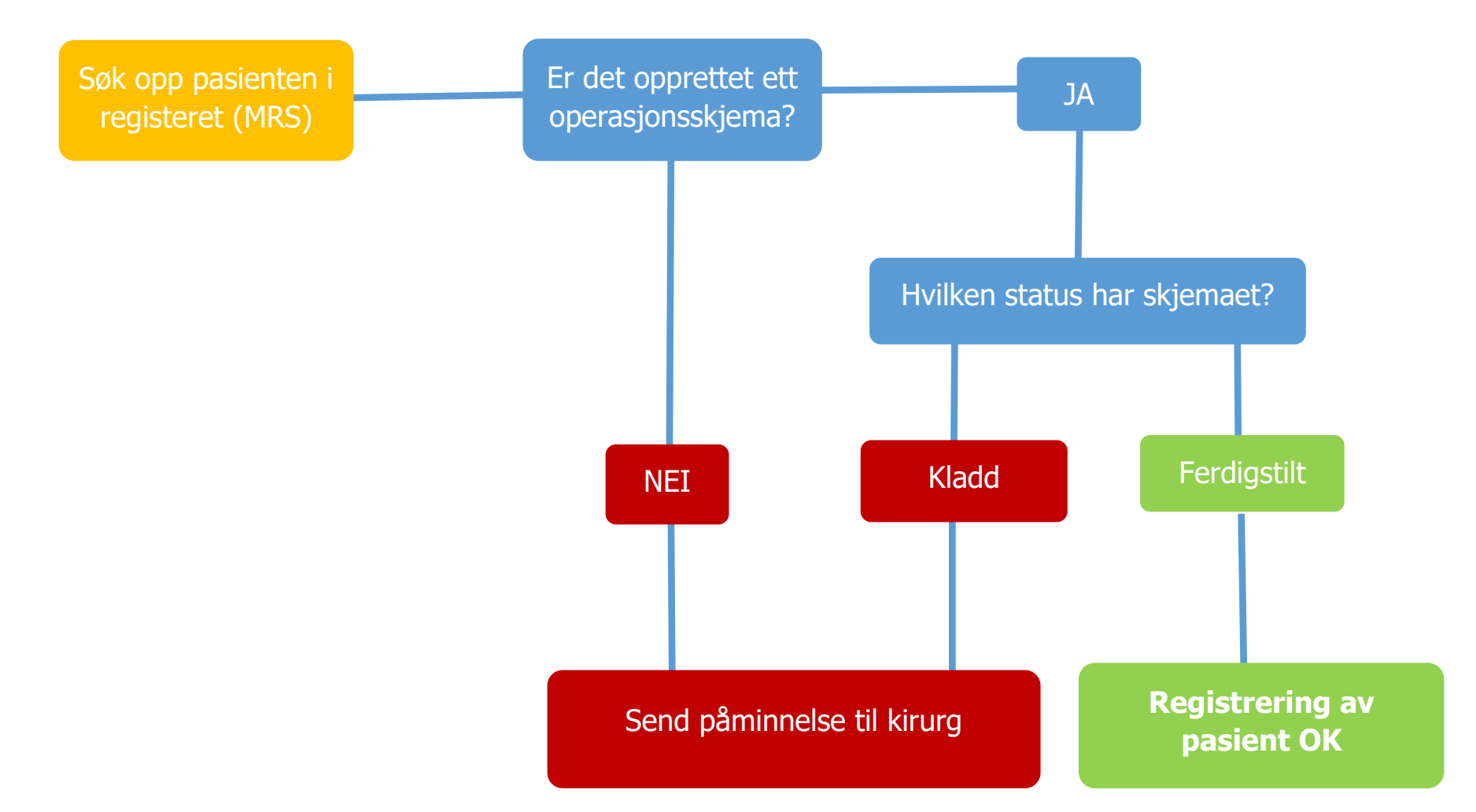

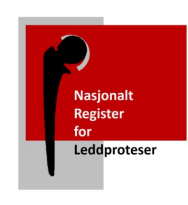

## Del 2: Sletting av skjema

- 1. Over tid vil det bli registrert skjema som ikke blir ferdigstilt. Operasjoner kan ha blitt avlyst eller utsatt, og skjemaer bør derfor bli slettet.
- 2. Skjema vil stå uferdig/som kladd fordi kirurg ikke har fylt ut eller ferdigstilt skjema. Det er flere årsaker til at kirurg ikke har ferdigstilt skjema:
  - Operasjonen er avlyst
  - Operasjonen er ennå ikke utført (pasienten venter på operasjon)
  - Kirurg har glemt å fylle ut skjema
  - Kirurgen har glemt å ferdigstille eller klarer ikke av tekniske årsaker å ferdigstille skjema.

Man må undersøke i sykehusets journalsystem/operasjonsplanlegger for hva som er tilfelle for det enkelte skjema. Videre følger instruks for hvordan man rydder opp i disse skjemaene.

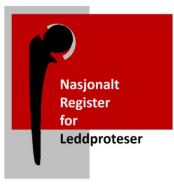

På startsiden finner du en oversikt over «Avdelingens uferdige skjema» Du vil til enhver tid se status for hvor mange skjema som er opprettet men ikke ferdigstilt.

Klikk inn på «Avdelingens uferdige skjema» og se igjennom listen over uferdige skjema.

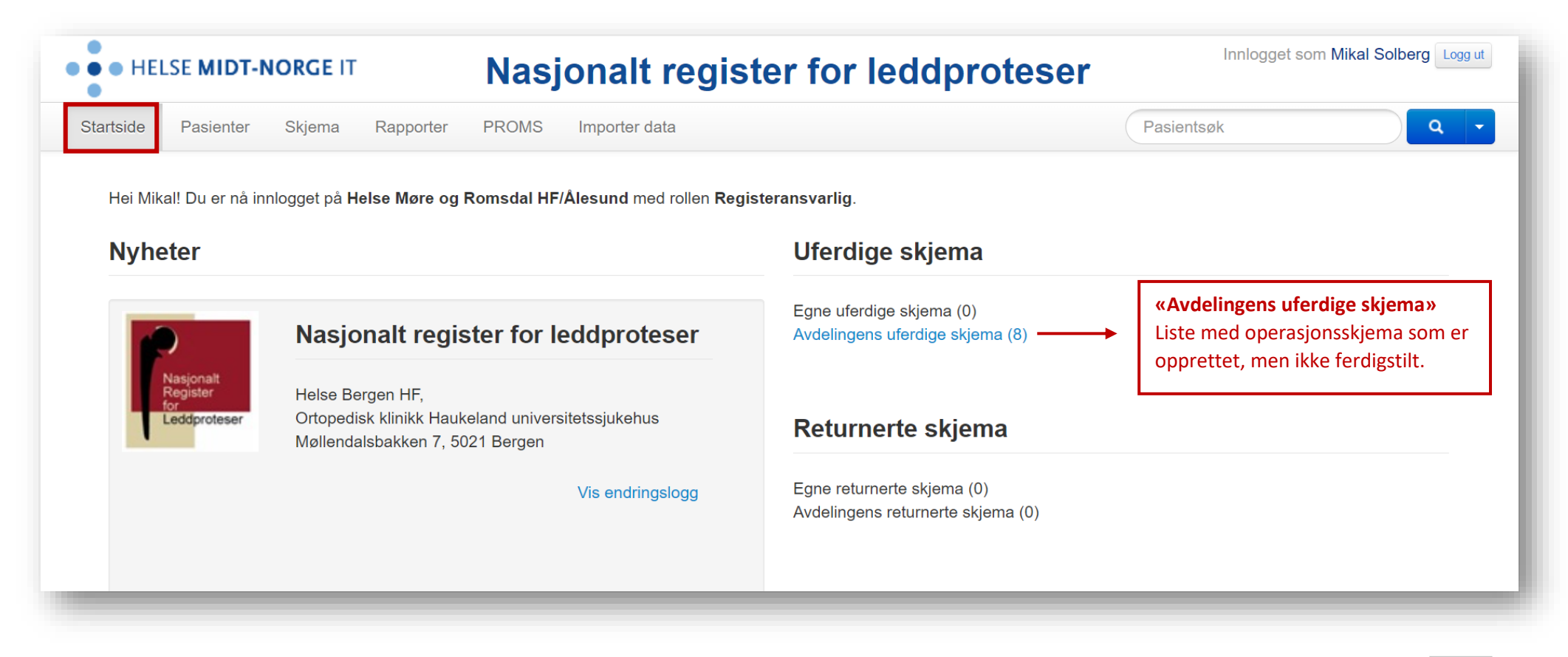

![](_page_9_Picture_4.jpeg)

| Finn skjema | Søk A               | vansert søk Slå o                                       | opp skjema-Gl | DIC        | _ |
|-------------|---------------------|---------------------------------------------------------|---------------|------------|---|
|             | Dato for utfylling, |                                                         |               |            | _ |
|             | fra og med:         | 01.09.2022                                              | til og med    | 30.09.2022 | 苗 |
|             | Status:             | Ferdigstilt<br>Returnert<br>Kladd                       | •             | □ Alle     |   |
|             | Skjematype:         | Operasjonsskjema<br>Hofte PROM skjem<br>Kne PROM skjema | for Hofte     | Alle       |   |
|             |                     | 🗆 Vis kun mine skje                                     | ma            |            |   |
|             |                     | Søk                                                     |               |            |   |

I skjemaoversikten, vil du finne en søkefunksjon. Du kan med den sortere for skjema i kladd og ferdigstilte skjema, samt sortere på Skjematype.

![](_page_10_Picture_3.jpeg)

#### Side **11** av **14**

| rtside Pasienter Skjema Rap | oporter PROMS Importer of                       | data                                           |     |                               |      | Pa               | asients       | søk              | ) <b>q</b> |
|-----------------------------|-------------------------------------------------|------------------------------------------------|-----|-------------------------------|------|------------------|---------------|------------------|------------|
| inn skjema sok A            | Avansert søk Slå opp skjema-0                   | GUID                                           |     |                               |      |                  |               |                  |            |
| Dato for utfylling,         |                                                 |                                                |     |                               |      |                  |               |                  |            |
| fra og med:                 | til og me                                       | i iiiiiiiiiiiiiiiiiiiiiiiiiiiiiiiiiiii         |     |                               |      |                  |               | 9                |            |
| Status:                     | Ferdigstilt<br>Returnert<br>Kladd               |                                                | koi | кк ра pasient<br>mme til «Pas | iens | s navr<br>tsider | ז, די<br>ז» ו | or a<br>med      |            |
| Skjematype:                 | Operasjonsskjema for Hofte<br>Hofte PROM skjema | Alle                                           | ove | ersikt over re                | gist | trerte           | e sk          | kjema            |            |
|                             | ☐ Vis kun mine skjema                           |                                                |     |                               |      |                  |               |                  |            |
| Pasient                     | Skjemanav                                       | 'n                                             | C   | Dato for utfylling            | 0 5  | Status           | ٩             | Sist lagret      | G          |
| ari Nordmann                | Operasjonss                                     | kjema for Kne (Primæroperasjon, side: venstre) | 2   | 25.05.2021 00:00              | ĸ    | Kladd            |               | 10.05.2021 11:00 |            |
| L IN K LANDY LONG COMPANY   | Operasjonss                                     | kjema for Kne (Velg verdi, side: ikke valgt)   | 2   | 2.03.2021 13:02               | ĸ    | Kladd            |               | 22.03.2021 13:02 |            |
| la Nordmann                 |                                                 |                                                |     |                               |      |                  |               |                  |            |

TIPS: Høyreklikk på navnet, og åpne opp pasientsiden i ny fane. Da er det enklere manøvrere seg mellom oversikten over uferdige skjema og pasientsidene du slår opp.

![](_page_11_Picture_3.jpeg)

| Skiemanavr |  | Dato for utfylling | Sist lagret | Status |  |
|------------|--|--------------------|-------------|--------|--|
|            |  | Dato for atryining | Sistiagret  | Status |  |

## På pasientsiden, kan du klikke pasientens navn for personalia med fødselsnummer (Se under)

| Fødselsnummer Kjøn<br>120387123421 Man | n Fødselsdato Alder Komm<br>n 12.03.1987 34 4601 E | une* Adresse*<br>Bergen PORTVEIEN 2 | Postnummer* Poststed*<br>5096 BERGEN |        | * Adresse ved dato 01.03.2022 |
|----------------------------------------|----------------------------------------------------|-------------------------------------|--------------------------------------|--------|-------------------------------|
| Skjemanavn                             |                                                    | Dato for utfylling                  | Sist lagret                          | Status |                               |
| Operasjonsskjema for Hof               | te (Side: Venstre)                                 | 01.03.2022 12:10                    | 01.03.2022 12:10 (miksol)            | Kladd  |                               |

![](_page_12_Picture_4.jpeg)

## Søk opp pasient i journalsystem/operasjonsplanlegger. Undersøk status for behandling. Følg deretter veiviseren under for riktig handling:

![](_page_13_Figure_2.jpeg)

![](_page_13_Picture_3.jpeg)

## Slett skjema ved å trykke på symbolet for sletting:

![](_page_14_Picture_2.jpeg)

| <ul> <li>Nordmann, Ole</li> </ul>          |                    |                           |        |  |
|--------------------------------------------|--------------------|---------------------------|--------|--|
| Skjemanavn                                 | Dato for utfylling | Sist lagret               | Status |  |
| Operasjonsskjema for Hofte (Side: Venstre) | 01.03.2022 12:10   | 01.03.2022 12:10 (miksol) | Kladd  |  |

## Ring oss for støtte på telefon: 90583174 / 55976450

![](_page_14_Picture_5.jpeg)